## Schimbarea parolei dispozitivului

1. Se introduce dispozitivul e-Token in extensia USB;

2. Din meniul **Start** al sistemului de operare se alege >> **SafeNet Authentication Client Tools**:

| All Apps Documents Web More 🕶                         | <i>ه</i>                            |  |  |  |
|-------------------------------------------------------|-------------------------------------|--|--|--|
| Best match                                            |                                     |  |  |  |
| SafeNet Authentication Client<br>Tools                | S                                   |  |  |  |
| Search the web                                        | SafeNet Authentication Client Tools |  |  |  |
| Safenet authentication client tools - See web results | Арр                                 |  |  |  |
| ♀ safenet authentication client tools >               | □ <sup>*</sup> Open                 |  |  |  |
| download                                              | C Run as administrator              |  |  |  |
| bit                                                   | Open file location                  |  |  |  |
| Safenet authentication client tools                   | → Pin to start                      |  |  |  |
| win 10                                                | 🔟 Uninstall                         |  |  |  |
|                                                       |                                     |  |  |  |
|                                                       |                                     |  |  |  |
|                                                       |                                     |  |  |  |
|                                                       |                                     |  |  |  |
| ho safenet authentication client tools                |                                     |  |  |  |
| 😑 🌀 🚍 🧀                                               |                                     |  |  |  |

## 3. Se apasa butonul Change Token Password:

| SafeNet Authentication Client Tools                                                                                  |                                                     |                                  | gemaltox<br>security to be free |  |
|----------------------------------------------------------------------------------------------------|-----------------------------------------------------|----------------------------------|---------------------------------|--|
| SafeNet Authentication Client 🛛 🜼 😳 👔 🤋 🎰                                                                            |                                                     |                                  |                                 |  |
|                                                                                                    | 1                                                   | Rename Token                     |                                 |  |
|                                                                                                    | ****                                                | Change Token Password            | i i                             |  |
|                                                                                                    | 1                                                   | Unlock Token                     |                                 |  |
|                                                                                                    | $\otimes$                                           | Delete Token Content             |                                 |  |
|                                                                                                    | Q                                                   | View Token Info                  |                                 |  |
|                                                                                                    | <b></b>                                             | Disconnect SafeNet eToken V      | Virtual                         |  |
|                                                                                                    |                                                     |                                  |                                 |  |
|                                                                                                    |                                                     |                                  | ⊖ GEMALTO.COM                   |  |
| 4. Schimbarea parolei - In noua fereastra aparuta, se completeaza dupa cum urmeaza:<br>SafeNet Authentication Client |                                                     |                                  |                                 |  |
| Current Token Password:                                                                                              | parola curenta                                      |                                  |                                 |  |
|                                                                                                    |                                                     |                                  |                                 |  |
| New Token Password:                                                                                                  | parola noua                                         |                                  |                                 |  |
| Confirm Password:                                                                                                    | parola noua                                         | 100%                             |                                 |  |
| The new password must comply with the                                                                                | ne quality settings defined on                      | the token.                       |                                 |  |
| A secure password has at least 8 chara<br>numerals, and special characters (such                                     | acters, and contains upper-ca<br>a as !, \$, #, %). | ase letters, lower-case letters, |                                 |  |

Current Language: EN

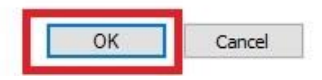

- a. Parola curenta=parola setata de dumneavostra initial
- b. Noua parola=o parola care trebuie sa indeplineasca urmatoarele conditii:
- i. Minim o litera mare
- ii. Minim o litera mica
- iii. Minim o cifra
- iv. Lungimea parolei : minim 6 caractere maxim 24 caractere
- c. Dupa indeplinirea tuturor conditiilor enumerate mai sus, se apasa butonul OK.

6. Se apasa butonul **OK**:

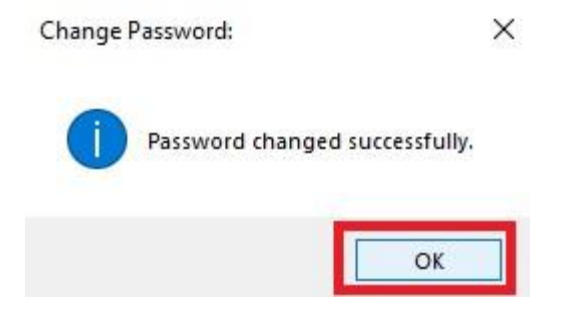